## **Directorate of Public Instruction**

(Madhya Pradesh)

School Education Portal - 3.0

**User Manual** 

**Project Guest Faculty Management System** 

सबसे पहले, प्रोजेक्ट अतिथि शिक्षक अपने वेब ब्राउज़र में यूआरएल <u>https://pgfms.educationportal3.in/</u> दर्ज करेंगे तथा 'सर्च' बटन पर क्लिक करेंगे
 सर्च करने के उपरांत, प्रदर्शित वेबसाइट पर दिए गए "लॉग इन" बटन पर क्लिक करें।

| अतिथि शिक्षक प्रबंधन प्रणाली (समग्र शिक्षा एवं पीएमश्री योजना) |                                                         |  |  |  |
|----------------------------------------------------------------|---------------------------------------------------------|--|--|--|
| 🕋 होम सूचनाएँ आदेश संभावित रिक्तियाँ (रिज्वाइनिंग के लिये)     |                                                         |  |  |  |
| एजुकेशन पोर्टल 3.0 🛞                                           |                                                         |  |  |  |
| PROJECT GUEST FACULTY<br>MANAGEMENT SYSTEM<br>(PGFMS)          |                                                         |  |  |  |
| 🖺 महत्वपूर्ण आदेश / सर्क्युलर                                  |                                                         |  |  |  |
| कोई आदेश / सर्क्युतर उपलब्ध नहीं है।                           | Activate Windows<br>Go to Settings to activate Windows. |  |  |  |
|                                                                |                                                         |  |  |  |

प्रोजेक्ट अतिथि शिक्षक अपने सही यूज़र आईडी एवं पासवर्ड दर्ज कर "लॉग इन" बटन पर क्लिक करें।

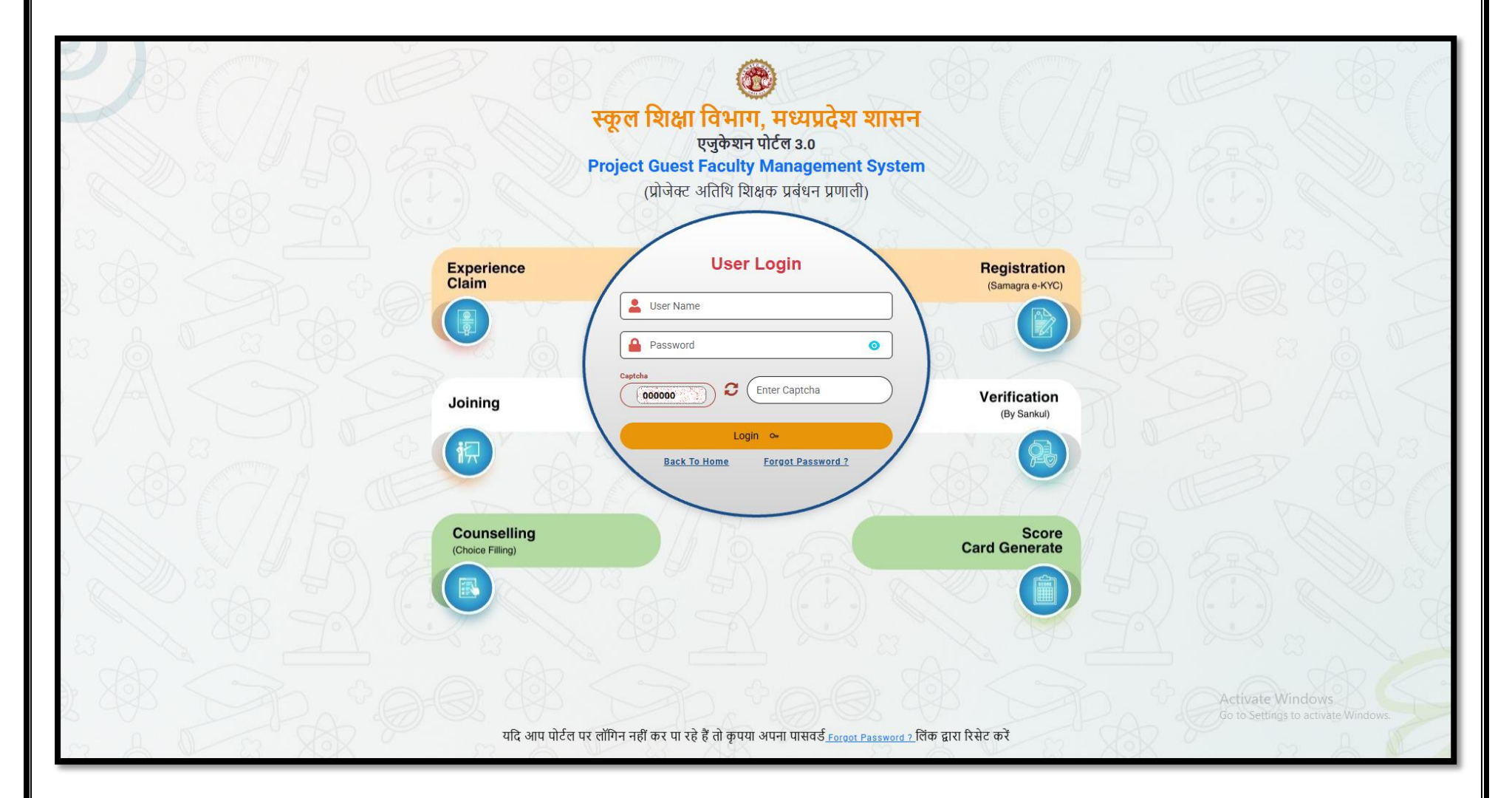

## लॉग इन करने के उपरांत, आपको डैशबोर्ड प्रदर्शित होगा। वहां से प्रोजेक्ट अतिथि शिक्षक PGFMS पर क्लिक करेंगे।

| Madhya Prodesh<br>Education Portal 3.0 | School Education Department (Madhya Pradesh)                    |                              | C) (          | ERP - Rasna Solanki<br>(GuestFaculty)       | B Logout       |
|----------------------------------------|-----------------------------------------------------------------|------------------------------|---------------|---------------------------------------------|----------------|
| Tuesday, July 15, 2025                 |                                                                 | Dashboard Data Under Process |               |                                             |                |
| S PGFMS                                |                                                                 |                              |               |                                             |                |
| Change Password                        |                                                                 |                              |               |                                             |                |
|                                        |                                                                 |                              |               |                                             |                |
|                                        |                                                                 |                              |               |                                             |                |
|                                        |                                                                 |                              |               |                                             |                |
|                                        |                                                                 |                              |               |                                             |                |
|                                        |                                                                 |                              |               |                                             |                |
|                                        |                                                                 |                              |               |                                             |                |
|                                        |                                                                 |                              |               |                                             |                |
|                                        |                                                                 |                              |               |                                             |                |
|                                        |                                                                 |                              |               |                                             |                |
|                                        |                                                                 |                              |               |                                             |                |
|                                        |                                                                 |                              |               |                                             |                |
|                                        |                                                                 |                              | Acti<br>Go to | vate Windows<br>Settings to activate Window |                |
| English V                              | 2025 © M.P. School Education Department - Education Portal 3.0. |                              |               |                                             |                |
|                                        |                                                                 |                              |               |                                             |                |
|                                        |                                                                 |                              |               |                                             |                |
|                                        |                                                                 |                              |               |                                             | <b>4  </b> P a |

२ी-ऑइनिंग की प्रक्रिया के लिए प्रोजेक्ट अतिथि शिक्षक "View Vacancy" पर क्लिक करें। यदि आपके लिए कोई पद उपलब्ध हैं, तो वह आपकी रुक्रीन पर दिखाई देगा।

| Madhya Pradesh<br>Education Portal 3.0            |                                    | n Department (Madhya Pradesh)         |                |                                                   | C] ERP - Nirala Gour<br>(GuestFaculty) ⊖ Logout |
|---------------------------------------------------|------------------------------------|---------------------------------------|----------------|---------------------------------------------------|-------------------------------------------------|
| <ul> <li>△ Home</li> <li>⇒ Rejoining ~</li> </ul> | View Vacancy                       |                                       |                | -                                                 |                                                 |
| S. View Vacancy                                   | View Vacancy Status                |                                       |                |                                                   |                                                 |
| Change Password                                   | Name                               | Nirala Gour (GTGG6796)                | Mobile No.     | XXXXX7701                                         |                                                 |
|                                                   | Gender                             | Male                                  | Sankul Name    | Vijaypur, Principal, GHSS SHYAMPUR)(6 to 12) (502 | 22506431)                                       |
|                                                   | School Name (Code)                 | GHSS SHYAMPUR)(6 to 12) (23010804504) | Panel Name     | Varg-2 IT                                         |                                                 |
|                                                   | Panel Score                        | 68.40                                 | Relieving Date | 30/04/2025                                        |                                                 |
|                                                   | Vacanct Post                       | 1                                     | Status         | Not Applied                                       |                                                 |
|                                                   |                                    |                                       |                |                                                   |                                                 |
|                                                   |                                    |                                       |                |                                                   |                                                 |
|                                                   |                                    |                                       |                |                                                   |                                                 |
|                                                   |                                    |                                       |                |                                                   |                                                 |
|                                                   |                                    |                                       |                |                                                   |                                                 |
|                                                   |                                    |                                       |                |                                                   |                                                 |
|                                                   |                                    |                                       |                |                                                   |                                                 |
|                                                   |                                    |                                       |                |                                                   |                                                 |
|                                                   |                                    |                                       |                |                                                   | Activate Windows                                |
| English ~                                         | 2025 © M.P. School Education Depar | rtment - Education Portal 3.0.        |                |                                                   | Go to Settings to activate Windows.             |
|                                                   |                                    |                                       |                |                                                   |                                                 |
|                                                   |                                    |                                       |                |                                                   |                                                 |
|                                                   |                                    |                                       |                |                                                   |                                                 |
|                                                   |                                    |                                       |                |                                                   |                                                 |
|                                                   |                                    |                                       |                |                                                   |                                                 |
|                                                   |                                    |                                       |                |                                                   |                                                 |
|                                                   |                                    |                                       |                |                                                   |                                                 |
|                                                   |                                    |                                       |                |                                                   |                                                 |

२ी-जॉइनिंग प्रक्रिया के अंतर्गत प्रोजेक्ट अतिथि शिक्षक को स्व-सत्यापन पर क्रिक करना होगा। फिर, OTP के माध्यम से सत्यापन कर, वे अपना री-जॉइनिंग आवेदन शाला प्रभारी को अग्रेषित करेंगे।

| Education Portal 3.0                            | = School Education                        | Department (Madhya Pradesh)                                                      |                               |                                                   | []               | ERP - Nirala Gour<br>(GuestFaculty)      | r<br>⊡ Logout |
|-------------------------------------------------|-------------------------------------------|----------------------------------------------------------------------------------|-------------------------------|---------------------------------------------------|------------------|------------------------------------------|---------------|
| Tuesday, July 15, 2025<br>△ Home<br>≡ Rejoining | Rejoining Request                         | -                                                                                |                               |                                                   |                  |                                          |               |
| I View Vacancy                                  | Rejoining Process                         |                                                                                  |                               |                                                   |                  |                                          |               |
| 🗐 Rejoining Request                             | Name                                      | Nirala Gour (GTGG6796)                                                           | Mobile No.                    | XXXXXX7701                                        |                  |                                          |               |
| Change Password                                 | Gender                                    | Male                                                                             | Sankul Name                   | Vijaypur, Principal, GHSS SHYAMPUR)(6 to 12) (502 | 22506431)        |                                          |               |
|                                                 | School Name (Code)                        | GHSS SHYAMPUR)(6 to 12) (23010804504)                                            | Panel Name                    | Varg-2 IT                                         |                  |                                          |               |
|                                                 | Panel Score                               | 68.40                                                                            | Relieving Date                | 30/04/2025                                        |                  |                                          |               |
|                                                 | Vacanct Post                              | 1                                                                                |                               |                                                   |                  |                                          |               |
|                                                 | □ घोषणा : मेरे द्वारा दर्ज की गई जानकार्र | ो पूर्णतः सत्य है। दर्ज जानकरी में किसी भी प्रकार की असत्यता/ भिन्नता पाए जाने प | र मेरा आवेदन निरस्त कर दिया र | ग्राए। उसका जिम्मेदार में स्वयं रहूंगा/रहूँगी ।   |                  |                                          |               |
| English 🗸                                       | 2025 © M.P. School Education Departr      | nent - Education Portal 3.0.                                                     |                               |                                                   | Activ<br>Go to S | ate Windows<br>Settings to activate Wind | lows.         |
|                                                 |                                           |                                                                                  |                               |                                                   |                  |                                          |               |